## **チケプラ チケット受取り方法** チケット受け取り期間中

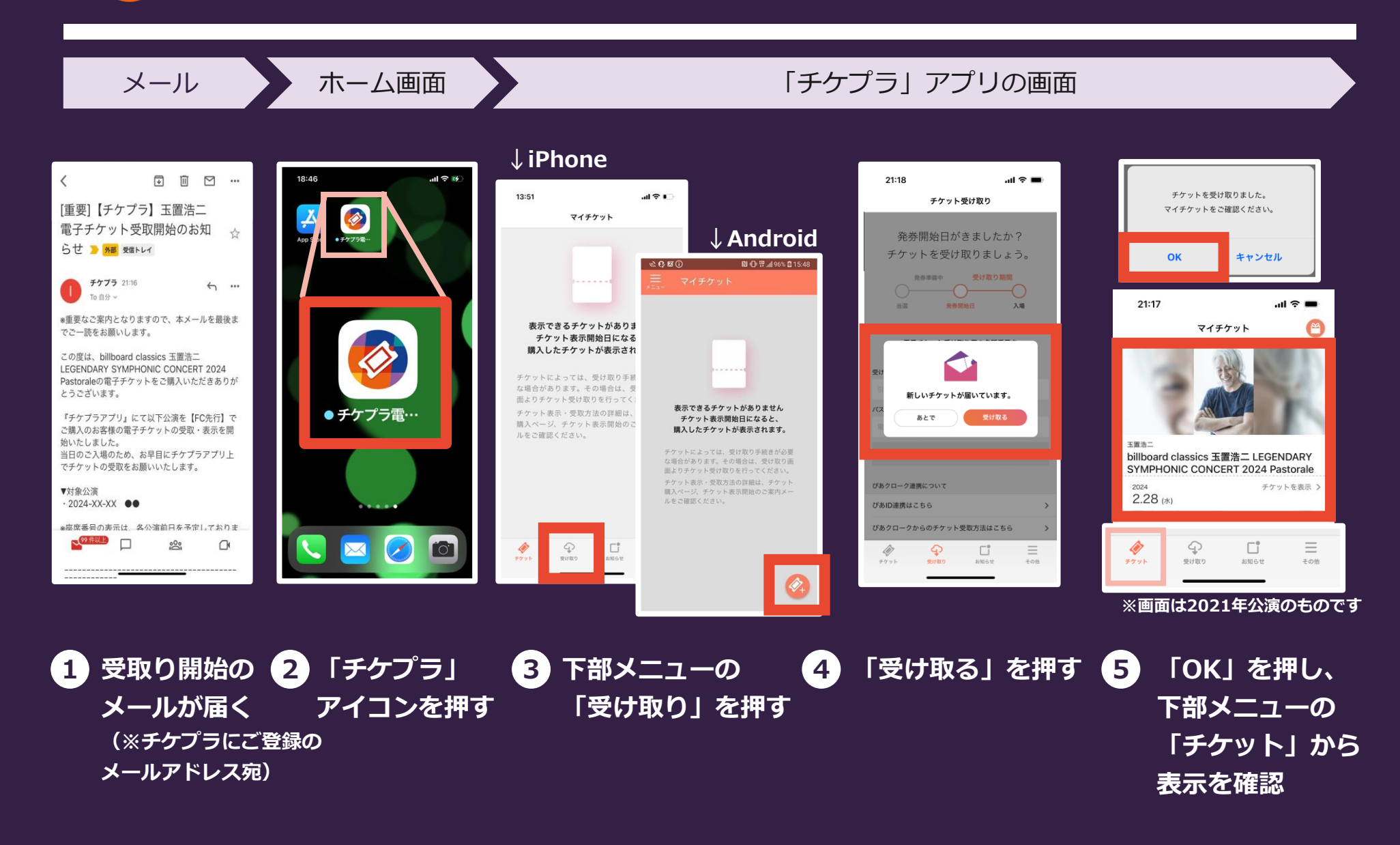